## HTML Ćw. 3

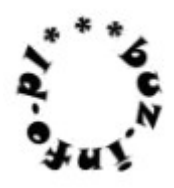

Uruchom terminal i wykonaj polecenie "stronywww".
Został utworzony katalog "public\_html".
Właśnie w nim stwórz stronę "index.html" według własnego pomysłu.
Na stronie wyraźnie ma być umieszczona informacja o autorze i stanowisku, na którym siedzi.

2) Uruchom przeglądarkę internetową. Wpisz w niej adres: localhost. Brawo – widzisz swoją stronę nie jako zwykły plik – lecz jako stronę na serwerze WWW.

3) W terminalu sprawdź swój adres IP, wykonując komendę "ip addr" (w windows: ipconfig). To te liczby podobne do: 192.168.1.100 albo 10.1.30.100.

4) Wpisz w przeglądarkę swój adres IP. Znowu dostałeś się do swojej strony! Adres "localhost" oznacza bieżący komputer. Adres z 4 oktetami (liczbami 0-255) to adres twojego komputera w sieci lokalnej.

5) Podaj swój adres IP sąsiadowi/sąsiadce. Sprawdź, czy z jego wykorzystaniem może zobaczyć Twoją stronę. Brawo! Właśnie opublikowałeś swoją pierwszą stronę WWW.

Chociaż tylko w sieci lokalnej – w obrębie sali lekcyjnej.

## Uwaga!

Od dzisiaj wszystkie ćwiczenia dotyczące WWW wykonujemy na serwerze lokalnym , jak powyżej, a nie przez otworzenie pliku html.

## <u>Chętni</u>

Jeśli chcesz stworzyć stronę dostępną w całym Internecie, poszukaj hasła "darmowy hosting". Załóż tam konto i zgodnie z instrukcją umieść swoje pliki html. Strona będzie dostępna pod adresem wskazanym przez danego dostawcę. Nie jest to już jednak elementem lekcji.